# **How to Check Facility Submissions**

For help desk inquiries please call COM: 850-452-2187 DSN: 922-2187

The main USAAMA website can be found here.

#### Logged in as : US NAVY

### AERO Home

|                        | Flight Surgeons/APAs can now clone DI (and now | SID!) encounters locally. Click here for more info.    |
|------------------------|------------------------------------------------|--------------------------------------------------------|
| Switch User Role       | Patient Search                                 |                                                        |
| CURRENT ROLE:          |                                                | Hints:                                                 |
| External FS            | Enter any combination of patient information.  |                                                        |
| SWITCH TO:             |                                                | SSN can be full SSN or last four digits.               |
| Director               | SSN                                            |                                                        |
|                        | Patient ID                                     | You can use % as a wildcard in name fields.            |
| My Briefcase           | Last Name                                      | Example:<br>Roh% matches Roh Robbins and Roberts       |
| FS Briefcase           |                                                | Roove matches Roo, Roooms and Rooens                   |
|                        | First Name                                     | Press Enter key or click Search button to start search |
| Change Requests (snow) | Encounter #                                    |                                                        |
| Tools (hide)           | Search Reset                                   | To find a patient in any service branch, search        |
| ICD9 Lookup            |                                                | by fun SSIV of Panena ID.                              |
| Edit Patient Info      |                                                |                                                        |
| Intra Verify Stats     | Announcements                                  |                                                        |
| Facility Tracking      | No new annou                                   | ncements exist.                                        |
| Facility Submissions   |                                                |                                                        |
| My Submission Stats    |                                                |                                                        |
| Messaging              |                                                |                                                        |
| My Defaults            |                                                |                                                        |
| My Contact             |                                                |                                                        |
| Help Desk              |                                                |                                                        |
| Downloads              |                                                |                                                        |
| Logout                 |                                                |                                                        |

1. From the AERO Home screen, select Facility Submissions.

# AERO Home

# **Facility Submission Statistics**

## Start date can not be more than 365 days old.

| Start Date | 01-FEB-2013 |  |  |  |  |
|------------|-------------|--|--|--|--|
| End Date   | 12-APR-2013 |  |  |  |  |
| UIC        | N32637      |  |  |  |  |
|            | Run         |  |  |  |  |

Enter a Start Date and, if desired, End Date (it defaults to today's date), and your facility UIC or code (the one selected when you search for your Examining Facility in Block 16 of a 2808 in AERO). The easiest format to enter dates is '20130201'. Navy facilities are typically "N" plus the UIC.

# AERO Home

# **Facility Submission Statistics**

# Start date can not be more than 365 days old.

| Start Date | 01-FEB-2013 |  |  |  |
|------------|-------------|--|--|--|
| End Date   | 12-APR-2013 |  |  |  |
| UIC        | N32637      |  |  |  |
|            | Run         |  |  |  |

Submissions By UIC. Click count # for submission breakdown by patient.

|   | UIC     | Name               | Address                                                           | State | Count      |
|---|---------|--------------------|-------------------------------------------------------------------|-------|------------|
|   | N32637  | NBMC NAVAL ACADEMY | NAVAL BRANCH MEDICAL CLINIC PRE-COMM OFFICE; ANNAPOLIS, MD, 21402 | MD    | <u>296</u> |
| ç | T . 1 . | 207                |                                                                   |       |            |

# Total 296

## Submissions by User

| User                    | Submitted Count |
|-------------------------|-----------------|
| BLUMENBERG, CLIFFORD A. | 124             |
| WONG-LOPEZ, JAIME A.    | 72              |
| ANDERSEN, KARLYNA       | 52              |
| QUATTRONE, RICHARD D.   | 43              |
| BLUMENBERG, CLIFF A.    | 3               |
| FEEKS, EDMOND F.        | 1               |
| HASHEY, BRIAN S.        | 1               |

# Total 296

### Submission By Class

| Count |
|-------|
| 140   |
| 112   |
| 28    |
| 7     |
| 4     |
| 4     |
| 1     |
|       |

- Total 296
  - 3. Click on the blue hyperlinked total **Count**.

### <u>back</u>

## Drill Down to facility: N32637

#### Period: 01-FEB-2013 - 12-APR-2013 23:59 59

Click on the patient's record to take you to the the patient's encounter home.

| Patient Name | SSN | Physical Date | Class | Submission Status | NAMI Status | NAMI Date | Waiver Status | Submitting User Id      |
|--------------|-----|---------------|-------|-------------------|-------------|-----------|---------------|-------------------------|
|              | }   | 20130208      | AMS   | SAS               | DI          | 20130318  |               | BLUMENBERG, CLIFFORD A. |
|              | 5   | 20130208      | AMS   | SAS               | WR          | 20130325  | WG            | BLUMENBERG, CLIFFORD A. |
|              | 5   | 20130208      | AMS   | SAS               | WR          | 20130325  | WG            | BLUMENBERG, CLIFFORD A. |
|              | )   | 20130207      | AMS   | SAS               |             |           |               | QUATTRONE, RICHARD D.   |
|              | 5   | 20120921      | AMS   | SAS               |             |           |               | QUATTRONE, RICHARD D.   |
|              | 2   | 20120911      | AMS   | SAS               |             |           |               | QUATTRONE, RICHARD D.   |
|              |     | 20120918      | AMS   | SAS               |             |           |               | QUATTRONE, RICHARD D.   |
|              | 3   | 20120918      | AMS   | SAS               |             |           |               | QUATTRONE, RICHARD D.   |
|              | 5   | 20120919      | AMS   | SAS               |             |           |               | QUATTRONE, RICHARD D.   |
|              | )   | 20130208      | AMS   | SAS               | WR          | 20130326  | WG            | BLUMENBERG, CLIFFORD A. |
|              | )   | 20130208      | AMS   | SAS               | WR          | 20130326  | WG            | BLUMENBERG, CLIFFORD A. |
|              | 5   | 20130208      | AMS   | SAS               | DQ          | 20130327  | WD            | BLUMENBERG, CLIFFORD A. |
|              | 5   | 20130208      | AMS   | SAS               | DQ          | 20130327  | WD            | BLUMENBERG, CLIFFORD A. |
|              | 5   | 20130208      | AMS   | SAS               | WR          | 20130326  | WG            | BLUMENBERG, CLIFFORD A. |
|              | 5   | 20130208      | AMS   | SAS               | WR          | 20130326  | WG            | BLUMENBERG, CLIFFORD A. |
|              | 4   | 20130208      | AMS   | SAS               | WR          | 20130326  | WG            | BLUMENBERG, CLIFFORD A. |
|              | 4   | 20130208      | AMS   | SAS               | WR          | 20130326  | WG            | BLUMENBERG, CLIFFORD A. |
|              | )   | 20120917      | AMS   | SAS               |             |           |               | BLUMENBERG, CLIFFORD A. |
|              | 5   | 20120917      | AMS   | SAS               | WR          | 20130411  |               | BLUMENBERG, CLIFFORD A. |
|              | 5   | 20120917      | AMS   | SAS               | WR          | 20130411  | WG            | BLUMENBERG, CLIFFORD A. |
|              |     | 20120914      | AMS   | SAS               |             |           |               | BLUMENBERG, CLIFFORD A. |
|              | )   | 20120917      | AMS   | SAS               | WR          | 20130410  |               | BLUMENBERG, CLIFFORD A. |
|              | )   | 20120917      | AMS   | SAS               | WR          | 20130410  | WG            | BLUMENBERG, CLIFFORD A. |
|              | )   | 20130214      | AMS   | SAS               |             |           |               | BLUMENBERG, CLIFFORD A. |
|              | )   | 20130213      | AMS   | SAS               |             |           |               | BLUMENBERG, CLIFFORD A. |
|              | 2   | 20130208      | AMS   | SAS               |             |           |               | BLUMENBERG, CLIFFORD A. |
|              | 3   | 20130110      | AMS   | CA                | WR          | 20130325  | WG            | HINKLEY, DEBORAH A.     |
|              | 3   | 20130110      | AMS   | CA                | WR          | 20130325  | WG            | HINKLEY, DEBORAH A.     |
|              | 5   | 20121203      | AMS   | CA                | DQ          | 20130325  | WD            | HINKLEY, DEBORAH A.     |
|              | 5   | 20121203      | AMS   | CA                | DQ          | 20130325  | WD            | HINKLEY, DEBORAH A.     |
|              | 7   | 20121217      | AMS   | CA                | WR          | 20130325  | WG            | HINKLEY, DEBORAH A.     |
|              |     | 20121217      | AMC   | <b>C</b> A        | \//D        | 20120225  | MG            |                         |

4. You can sort by any column by clicking on the column heading. Click on **NAMI Status**.

| <br>         |     |     |    |          |    |                         |
|--------------|-----|-----|----|----------|----|-------------------------|
| 20130411     | P2N | SQ  |    |          |    | BLUMENBERG, CLIFFORD A. |
| 20130410     | P2N | SQ  |    |          |    | FEEKS, EDMOND F.        |
| 20130208     | AMS | SAS | DI | 20130318 |    | BLUMENBERG, CLIFFORD A. |
| 20120917     | F2C | SA  | DI | 20130318 |    | BLUMENBERG, CLIFFORD A. |
| 20120917     | F2C | SQ  | DI | 20130321 |    | BLUMENBERG, CLIFFORD A. |
| 20130204     | P2N | SW  | DI | 20130326 |    | WONG-LOPEZ, JAIME A.    |
| 20130208     | AMS | SAS | DQ | 20130327 | WD | BLUMENBERG, CLIFFORD A. |
| 20130208     | AMS | SAS | DQ | 20130327 | WD | BLUMENBERG, CLIFFORD A. |
| 20121203     | AMS | CA  | DQ | 20130325 | WD | HINKLEY, DEBORAH A.     |
| 20121203     | AMS | CA  | DQ | 20130325 | WD | HINKLEY, DEBORAH A.     |
| 20130314     | AMS | CA  | DQ | 20130318 | WD | HASHEY, BRIAN S.        |
| 20130211     | AMS | CA  | DQ | 20130411 | WD | HINKLEY, DEBORAH A.     |
| 20130211     | AMS | CA  | DQ | 20130411 |    | HINKLEY, DEBORAH A.     |
| 20130314     | GND | SD  | DQ | 20130318 | WD | QUATTRONE, RICHARD D.   |
| 20120912     | P1A | SQ  | DQ | 20130411 | WD | QUATTRONE, RICHARD D.   |
| 20120917     | P1A | SA  | DQ | 20130327 | WD | BLUMENBERG, CLIFFORD A. |
| 20121219     | AMS | CA  | QU | 20130325 |    | HINKLEY, DEBORAH A.     |
| 20121228     | AMS | CA  | QU | 20130410 |    | HINKLEY, DEBORAH A.     |
| 20130108     | AMS | SAS | QU | 20130410 |    | ANDERSEN, KARLYNA       |
| 20120920     | AMS | SAS | QU | 20130322 |    | QUATTRONE, RICHARD D.   |
| 20120917     | F1A | SQ  | QU | 20130327 |    | BLUMENBERG, CLIFFORD A. |
| 20130114     | F1A | SQ  | QU | 20130412 |    | BLUMENBERG, CLIFFORD A. |
| 20120917     | P1A | SQ  | QU | 20130312 |    | BLUMENBERG, CLIFFORD A. |
| 20120914     | P1A | SQ  | QU | 20130321 |    | BLUMENBERG, CLIFFORD A. |
| 20120914     | P1A | SQ  | QU | 20130319 |    | BLUMENBERG, CLIFFORD A. |
| 20120914     | P1A | SQ  | QU | 20130319 |    | BLUMENBERG, CLIFFORD A. |
| 20120914     | P1A | SQ  | QU | 20130321 |    | BLUMENBERG, CLIFFORD A. |
| 20120917     | P1A | SQ  | QU | 20130319 |    | BLUMENBERG, CLIFFORD A. |
| 20120918     | P1A | SQ  | QU | 20130327 |    | BLUMENBERG, CLIFFORD A. |
| 20120920     | P1A | SQ  | QU | 20130410 |    | ANDERSEN, KARLYNA       |
| 20120913     | P1A | SQ  | QU | 20130402 |    | WONG-LOPEZ, JAIME A.    |
| 20120913     | P1A | SQ  | QU | 20130402 |    | WONG-LOPEZ, JAIME A.    |
| 20120817     | P2C | SQ  | QU | 20130315 |    | WONG-LOPEZ, JAIME A.    |
| 20130315     | P2N | SQ  | QU | 20130412 |    | WONG-LOPEZ, JAIME A.    |
| 20130306     | P2N | SQ  | QU | 20130313 |    | WONG-LOPEZ, JAIME A.    |
| 20130325     | P2N | SQ  | QU | 20130327 |    | BLUMENBERG, CLIFFORD A. |
| 20130208     | AMS | SAS | WR | 20130325 | WG | BLUMENBERG, CLIFFORD A. |
| 20130208     | AMS | SAS | WR | 20130325 | WG | BLUMENBERG, CLIFFORD A. |
| 20130208     | AMS | SAS | WR | 20130326 | WG | BLUMENBERG, CLIFFORD A. |
| 20130208     | AMS | SAS | WR | 20130326 | WG | BLUMENBERG, CLIFFORD A. |
| <br>20130208 | AMS | SAS | WR | 20130326 | WG | BLUMENBERG, CLIFFORD A. |

- 5. Now you can easily see all of your facility's submissions that have no NAMI Status yet (blank), a DI (Disqualified Incomplete = additional information requested) status, a DQ (Disqualified) status, a QU (Qualified) status, or a WR (Waiver Recommended) status. They will be grouped together by their status. You may need to scroll down to see the category that you are interested in.
- The Waiver Status column shows whether the Waiver Authority (BUPERS or CMC) has acted on NAMI's recommendation. Possible values are (blank) - has not acted, WG - has granted a waiver, or WD - has denied waiver.
- 7. Click on any name to go directly to that **Encounter Home**.

The **My Submission Stats** tool (for flight surgeons, from the **AERO Home** screen) works similarly, except that you don't have to specify a facility, and it will show status of all submissions that you personally have submitted during the specified time period.